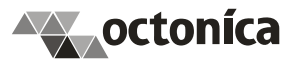

## Инструкция использования сертификата доступа к модулю синхронизации с ГИС ЖКХ

- 1. Сохраните файл сертификата с расширением .pfx, который был приложен к письму от службы техподдержки компании "Октоника", на локальный жесткий диск компьютера.
- 2. Откройте (запустите) этот файл сертификата. При этом запустится стандарный мастер импорта сертификатов
- 3. Нажимаем кнопку "Далее":

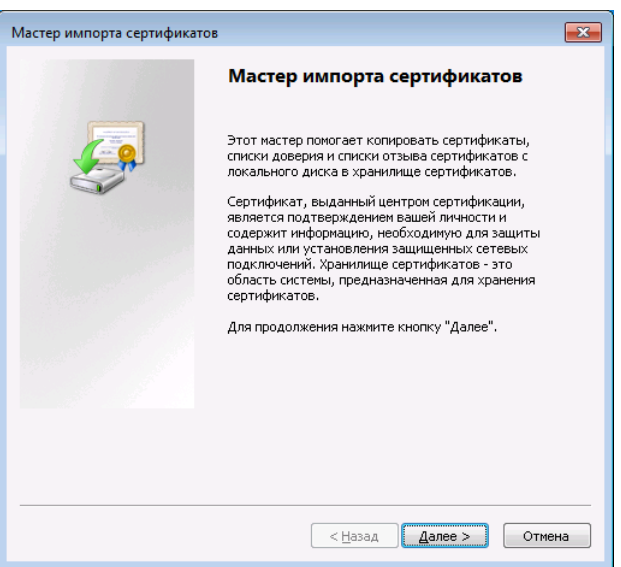

4. В следующем окне будет отображено расположения файла сертификата, нажимаем кнопку "Далее":

|     | r                                                                                                    |  |
|-----|----------------------------------------------------------------------------------------------------|--|
| Им  | портируемый файл                                                                                                    |  |
|     | Укажите импортируемый файл.                                                                                                    |  |
|     | Имя файла:                                                                                                    |  |
|     | C:\Users\User1\Desktop\1136670012007\pfx                                                                                                    |  |
|     | Замечание: следующие форматы файлов могут содержать более одного<br>сертификата в одном файле:<br>Фий обмого дишей шеромацией. DVCC #12 (DEV. D12) |  |
|     | Стандарт Cryptographic Message Syntax - сертификаты PKCS #7 (.p7b)                                                                                 |  |
|     | Хранилище сериализованных сертификатов (.SST)                                                                                                    |  |
| Под | робнее о <u>формате файлов сертификатов</u>                                                                                                    |  |
|     | с Назал Лапее ъ Оттмен                                                                                                    |  |

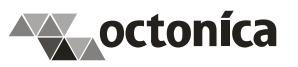

5. На следующем шаге необходимо ввести пароль к сертификату, который был указан в письме с сертификатом (пароль лучше всего не вводить вручную, а скопировать из письма через буфер обмена):

| Парол | ь                                                                                                    |
|-------|----------------------------------------------------------------------------------------------------|
| Д     | пя обеспечения безопасности закрытый ключ защищен паролем.                                                                                |
| Br    |                                                                                                    |
| 0.    |                                                                                                    |
|       | Цароль:                                                                                                    |
|       | •••••                                                                                                    |
|       |                                                                                                    |
|       | Включить усиленную защиту закрытого ключа. В этом случае при каждом<br>использовании приложением закрытого ключа будет выдаваться запрос. |
|       | Пометить этот ключ как экспортируемый, что позволит сохранять<br>архивную копию ключа и перемещать его.                                   |
|       |                                                                                                    |
|       | ✓ Включить все расширенные своиства.                                                                                                    |
| Подро | i≌ включить все рас <u>ш</u> иренные своиства.<br>бнее о <u>защите закрытых ключей</u>                                                    |
| Подро | i≌ включить все рас <u>ш</u> иренные своиства.<br>бнее о <u>защите закрытых ключей</u>                                                    |

Далее необходимо отметить пункт "Включить усиленную защиту ключа...", это позволит более надежно защитить сертификат от несанкционированного его использования. Если Вы абсолютно уверены, что никто, кроме Вас не использует Ваш компьютер, то отметку на пункте "Включить усиленную защиту ключа..." можно не ставить.

Нажимаем кнопку "Далее".

6. На следующем шаге по умолчанию будет отмечено "Автоматически выбирать хранилище на основе типа сертификата", нажимаем кнопку "Далее".

| Кранилище          | ертификатов                                            |                                           |               |
|--------------------|--------------------------------------------------------|-------------------------------------------|---------------|
| Хранили<br>хранято | ца сертификатов - это систе<br>а сертификаты.          | мные области, в которых                   |               |
| Выбор ><br>можно > | ранилища может быть произ<br>казать размещение сертифи | веден Windows автоматиче<br>ката вручную. | ски, или же   |
| o <u>a</u>         | томатически выбрать храни                              | лище на основе типа серти                 | фиката        |
| 0 🛛                | местить все сертификаты в                              | следующее хранилище                       |               |
| ×                  | анилище сертификатов:                                  |                                           |               |
|                    |                                                        |                                           | <u>о</u> бзор |
|                    |                                                        |                                           |               |
|                    |                                                        |                                           |               |
|                    |                                                        |                                           |               |
|                    |                                                        |                                           |               |
| одробнее о         | хранилищах сертификатов                                |                                           |               |
|                    |                                                        |                                           |               |
|                    |                                                        |                                           |               |
|                    |                                                        |                                           |               |

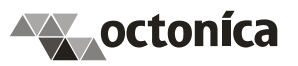

7. Должно появиться окно мастера импорта, отображающее завершающий шаг. Нажимаем кнопку "Готово":

| Мастер импорта сертификатов                                                                                                    |                                                                                                    | <b>×</b>       |
|----------------------------------------------------------------------------------------------------|----------------------------------------------------------------------------------------------------|----------------|
| <u>F</u>                                                                                                    | Завершение мастера импо<br>сертификатов<br>Сертификат будет импортирован после н<br>кнопки "Готово". |                |
| Se la companya de la companya de la | Были указаны следующие параметры:<br>Выбранное хранилище сертификатов                                | Автоматически  |
|                                                                                                    | Содержание                                                                                           | PEX            |
|                                                                                                    | Имя файла                                                                                            | C:\Users\Kuzne |
|                                                                                                    | K. III                                                                                               | ×              |
|                                                                                                    | < Назад Готово                                                                                       | Отмена         |

8. Если на пятом шаге был отмечен пункт "Включить усиленную защиту ключа...", то должно появиться окно импорта закрытого ключа:

| Импорт ново | го закрытого ключа обмена 🛛 💌           |
|-------------|-----------------------------------------|
|             | Приложение создает защищенный элемент.  |
|             | Закрытый ключ CryptoAF                  |
|             | Установлен средний уровень безопасности |
|             | Уро <u>в</u> ень безопасности           |
|             | ОК Отмена <u>С</u> остав                |

В этом окне необходимо нажать на кнопку "Уровень безопасности" и в появившемся окне отметить пункт "Высокий" и нажать на кнопку "Далее":

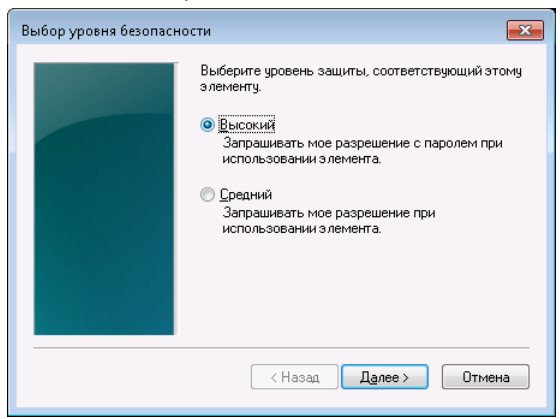

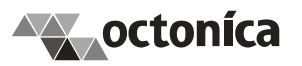

В следующем окне необходимо придумать и ввести приглашение на ввод пароля, например "Обмена с ГИС ЖКХ", придумать пароль с длиной не менее 7 символов и ввести его в поля "Пароль" и "Подтверждение". После этого нажать на кнопку "Далее":

| Создание пароля |                                                                           | ×   |
|-----------------|---------------------------------------------------------------------------|-----|
|                 | Задайте пароль для защиты этого элемента.                                 |     |
|                 | Создайте новый пароль для этого элемента.<br>Пароль для: Обмена с ГИС ЖКХ |     |
|                 | Пароль: ••••••<br>Подтверждение: ••••••                                   |     |
|                 | К Назад Сотово Отм                                                        | ена |

Следующее окно отобразит завершающий шаг импорта закрытого ключа:

| Импорт ново | го закрытого ключа обмена 🛛 💌                               |
|-------------|-------------------------------------------------------------|
|             | Приложение создает защищенный элемент.                      |
|             | Обмена с ГИС ЖКХ<br>Установлен высокий уровень безопасности |
|             | Уро <u>в</u> ень безопасности<br>ОК Отмена <u>С</u> остав   |

9. После проделанных описанных выше действий отобразится завершающее окно:

| Мастер импорта се | ртификатов 🛛 💌    |
|-------------------|-------------------|
| 🚺 Импорт          | успешно выполнен. |
|                   | ОК                |